# User's Guide AFE7950-TRF1208-EVM Evaluation Module

# TEXAS INSTRUMENTS

#### ABSTRACT

The evaluation module AFE7950-TRF1208-EVM is used to evaluate the performance of TI's AFE79xx family of integrated RF sampling transceivers with TI's TRF1208 differential amplifier. The AFE79xx devices support up to 4 transmit, 4 receive, and 2 feedback channels (4T4R2F) and integrates phase-locked loop (PLL) and voltage-controlled oscillator (VCO) for generating data-converter clocks. The AFE79xx device integrates 8 JESD204B-and JESD204C-compatible serializer or deserializer (SerDes) transceivers capable of running up to 29.5 Gbps to transmit and receive digital data through the onboard FPGA mezzanine card (FMC) connector.

TRF1208 device is a D2D (diff-to-diff) amplifier that either drives the ADC of receive paths (in S2D configuration) or are driven by the DAC of the transmit path (in D2S configuration). The EVM includes the LMK04828 clock generator to provide reference clocks and SYSREF to the analog front end (AFE) and capture card (field-programmable gate array, FPGA). The evaluation module (EVM) works off a single 5.5-V input and includes complete power management circuitry. External clocking options include support for feeding the reference clock (for the on-chip PLL). The design interfaces with the TI pattern and capture card solution (TSW14J56 and TSW14J57), as well as many FPGA development kits.

### **Table of Contents**

| 1 EVM Overview                                     | 2              |
|----------------------------------------------------|----------------|
| 1.1 Hardware                                       | 3              |
| 1.2 Required Software                              | 3              |
| 1.3 Signal Chain of the EVM Board                  | 5              |
| 2 Hardware Setup (TSW14J56 Used as an Example)     | 6              |
| 2.1 Power Supply Setup                             | <mark>6</mark> |
| 2.2 AFE79-TRF1208-EVM and TSW14J56 EVM Connections | 6              |
| 2.3 RF Test Equipment Setup                        | <mark>6</mark> |
| 3 Latte Overview                                   | 7              |
| 3.1 Latte User Interface                           | 7              |
| 3.2 Useful Latte Short-Cuts                        | <mark>8</mark> |
| 4 AFE79-TRF1208-EVM Automatic Configuration        | <mark>8</mark> |
| 4.1 Steps to Start Automatic Configuration         | 9              |
| 4.2 TXDAC Evaluation                               | 14             |
| 4.3 RXADC and FBADC Evaluation                     | 14             |
| 5 Status Check and Troubleshooting Guidelines      | 15             |
| 5.1 AFE79-LMH9-EVM Status Indicators               | 15             |
| 5.2 TSW14J56 EVM                                   | 15             |
| 6 AFE79-TRF1208-EVM Manual Configuration           | 15             |
| 6.1 TSW14J5x DAC Pattern Setup                     | 15             |
| 6.2 Connect Latte to Board                         | 16             |
| 6.3 Compile Libraries                              | 16             |
| 6.4 Program AFE79-LMH9-EVM                         | 16             |
| 6.5 Modify Configuration                           | 16             |
| 7 Setup the TSW14J5x With the HSDC Pro             | 17             |
| 7.1 DAC Pattern Setup and Send                     | 17             |
| 7.2 DAC Synchronization Check                      | 18             |
| 7.3 ADC Data Capture                               | 19             |
| 7.4 ADC Synchronization Check                      | 19             |
|                                                    |                |

### Trademarks

LabVIEW<sup>™</sup> is a trademark of National Instruments Corporation.

1

Microsoft<sup>®</sup> and Windows<sup>®</sup> are registered trademarks of Microsoft Corporation. All trademarks are the property of their respective owners.

### **1 EVM Overview**

The AFE7950-TRF1208-EVM includes a clocking and power solution, and runs off a single 5.5-V supply. As Figure 1-1 shows, the RF inputs and outputs using SMA connectors are on the top side of the EVM. A reference clock (for example, 10 MHz) to lock the onboard voltage-controlled crystal oscillator (VCXO) with the LMK04828, PLL-1 can be provided to the connector named LMK CLKIN (SMA J15).<sup>1</sup>

SMA J13 (REF\_CLK\_HIGH) or SMA J14 (REF\_CLK\_LOW) can be used to feed an external reference clock to lock the PLLs in the AFE79xx. The USB connector and the 5.5-V connector are on the right side of the board.

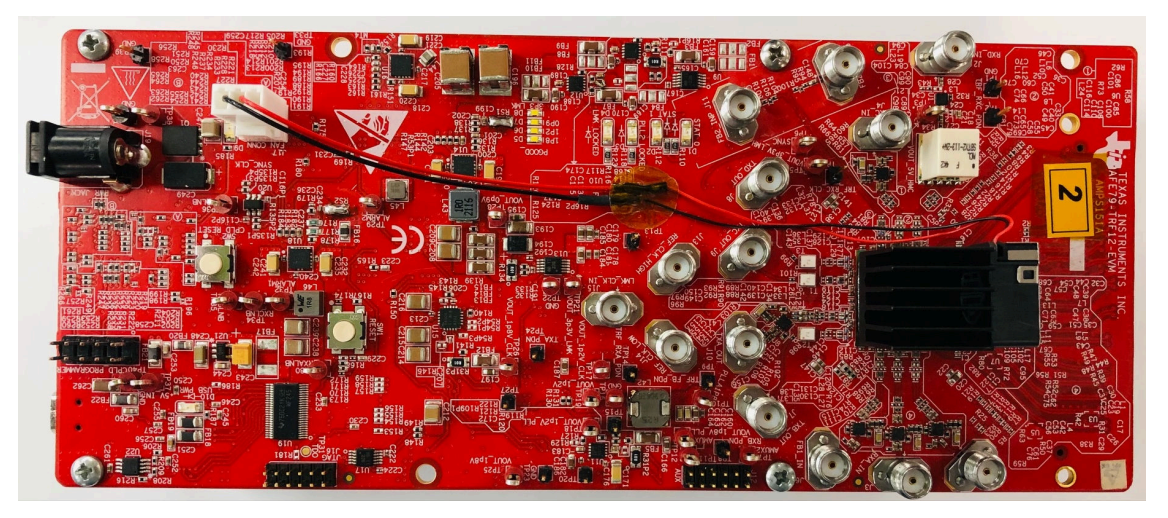

Figure 1-1. AFE7950-TRF1208-EVM Top View

Figure 1-2 shows the bottom view of the AFE7950-TRF1208-EVM.

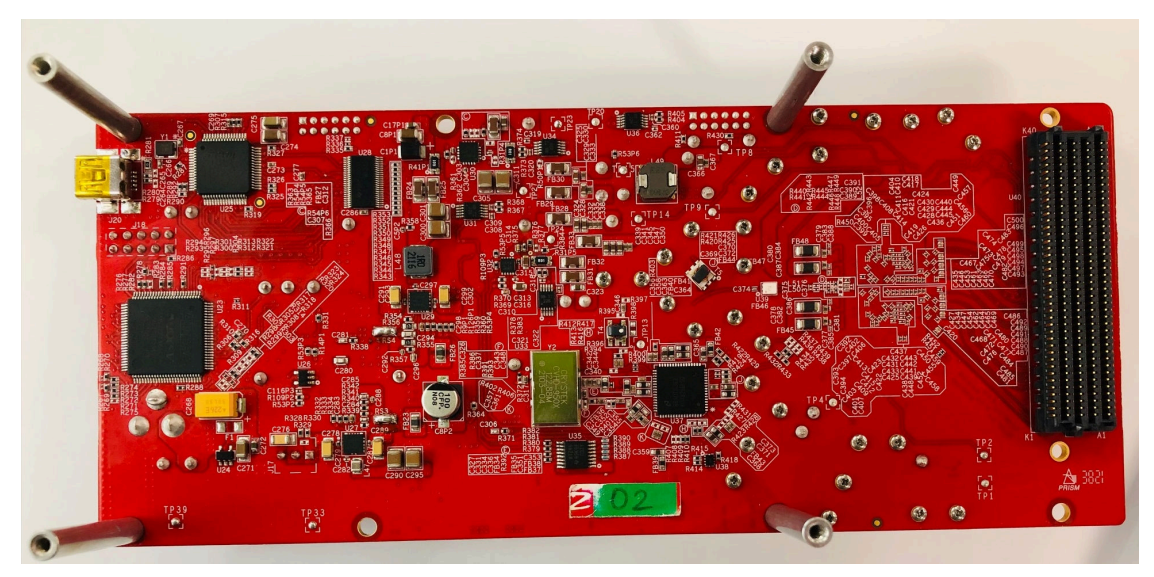

Figure 1-2. AFE7950-TRF1208-EVM Bottom View

The capture card that is used with the AFE7950-TRF1208-EVM is typically the TSW14J56 or TSW14J57. The TSW14J56 supports a SerDes speed of up to 12.5 Gbps and the TSW14J57 goes as high as 15 Gbps.

<sup>&</sup>lt;sup>1</sup> Typically, lab equipment has a 10-MHz oscillator output to synchronize multiple lab systems. The onboard LMK04828 can accept the 10 MHz from external lab equipment to ensure synchronization and coherency of the data capture and generation to the AFE7950-TRF1208-EVM.

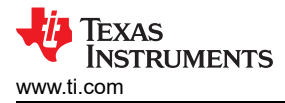

The choice of the TSW14J56 or TSW14J57 EVM depends on the AFE79xx JESD204 configuration and the associated SerDes rate.

#### 1.1 Hardware

Two bench power supplies are required to power the AFE7950-TRF1208-EVM and TSW14J5x EVM. A PC to program the EVM and capture card is required. For more information, see Section 1.1.1. All lab equipment requirements (such as signal source, signal analyzer, and so forth) are left to the users' discretion.

#### Note

Typically, the bench power supply with a rating of 5.5 V is used to power the AFE7950-TRF1208-EVM. The nominal EVM power supply voltage is 5 V. The additional 0.5-V overhead is added to compensate for the power cable loss as the AFE7950-TRF1208-EVM and TSW14J56/TSW14J57 are configured to full operating mode to accommodate the voltage drop associated with power cable loss.

#### 1.1.1 Recommended Test Environment

The recommended test environment for the AFE7950-TRF1208-EVM are as follows:

- Power supply at 5.5 V, 4 A maximum for the AFE7950-TRF1208-EVM
- Power supply at 5.5 V, 3 A maximum for the TSW14J56 EVM
- Power supply at 12 V, 3 A maximum for the TSW14J57 EVM (optional evaluation)
- · A PC that supports USB 3.0 for fast file transfer from ADC capture and DAC pattern loading
- High-quality RF signal generator that supports RF frequency of interest for evaluation. The example set-up uses Keysight PSG series of signal generator.
- High-quality RF spectrum analyzer that supports RF frequency of interest for evaluation. The example set-up uses Rohde & Schwarz FSQ-26 series of spectrum analyzer.

#### 1.1.2 Required Hardware

The required hardware for the AFE7950-TRF1208-EVM are as follows:

- TSW14J56 EVM (optional: TSW14J57 EVM)
- AFE7950-TRF1208-EVM
- USB 3.0 cable
- USB 2.0 Mini-B cable
- Two power supply cables

#### **1.2 Required Software**

The software used to configure the AFE7950-TRF1208-EVM is called *Latte*. The latest version of Latte is available for download from TI's MySecure website. The software can be request after signing into myTI at this link. The installer file is called  $AFE79xx\_EVM\_GUI\_v1p4p4p1$ .

The HSDC Pro software controls the TSW14J5x, and can be downloaded from www.ti.com/tool/ dataconverterpro-sw. HSDC Pro version 5.0 or higher is required.

#### **1.2.1 Software Installation Sequence**

1. Install High-Speed Data Converter Pro software. Follow all the instructions within the installer execution process. Note the directory to which the High-Speed Data Converter Pro software is installed.

#### Note

The default HSDC PRO software directory is in:

C:\Program Files (x86)\Texas Instruments\High Speed Data Converter Pro

- 2. Install AFE79xxEVM\_GUIv1p4p4p1.exe. Follow all the instructions within the installer execution process. As shown in Figure 1-3, the installer will install the following:
  - Latte 5.2.3
  - AFE79xx Latte Library v1.44

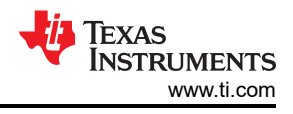

#### Note

Both the base Latte software and the AFE79xx Latte Library will be updated as needed throughout the product development process.

- National Instruments LabVIEW<sup>™</sup> Runtime Engine 2014
- Associated HSDC PRO INI Files required for AFE7950-TRF1208-EVM.

| AFE79xx EVM GUI Setup                                                 |                                                                                                    | – 🗆 X                                                                             |
|-----------------------------------------------------------------------|----------------------------------------------------------------------------------------------------|-----------------------------------------------------------------------------------|
| Choose Components<br>Choose which features of AFE7                    | '9xx EVM GUI you want to install.                                                                                                    |                                                                                   |
| Check the components you war<br>install. Click Install to start the i | nt to install and uncheck the comp<br>nstallation.                                                                                                    | ponents you don't want to                                                         |
| Select components to install:                                         | <ul> <li>✓ 1p4p4Lib</li> <li>✓ lib_update</li> <li>✓ FTDI drivers</li> <li>✓ HSDCPRO ini files</li> <li>✓ v5p2p3 Latte Installer</li> <li>✓ Labview 2014 Runtime</li> </ul> | Description<br>Position your mouse<br>over a component to<br>see its description, |
| Space required: 364.1MB                                               |                                                                                                    |                                                                                   |
| Nullsoft Install System v2.46 ——                                      | < <u>B</u> ack                                                                                                    | Install Cancel                                                                    |

#### Figure 1-3. Latte Installer Options

3. Note that the Default Latte Software Directory is installed at C:\Users\"User ID"\Documents\Texas Instruments\Latte.

| Note                                                    |  |
|---------------------------------------------------------|--|
| Replace the "User ID" with the proper Windows login ID. |  |

#### 1.2.2 Software Installation Checks

After installing Latte, the AFE79xx.ini files appear in the respective folders in the HSDC Pro directory. Verify these files were properly installed by inspecting the relevant directories. The .ini files to look for are AFE79xx\_1x2FB\_44210.ini, AFE79xx\_2x2RX\_24410.ini, and AFE79xx\_2x2TX\_44210.ini.

For the TSW14J56, see the directories that follow:

- C:\Program Files (x86)\Texas Instruments\High Speed Data Converter Pro\14J56revD Details\ADC files
- C:\Program Files (x86)\Texas Instruments\High Speed Data Converter Pro\14J56revD Details\DAC files

For the TSW14J57, see directories that follow:

- C:\Program Files (x86)\Texas Instruments\High Speed Data Converter Pro\14J57revE Details\ADC files
- C:\Program Files (x86)\Texas Instruments\High Speed Data Converter Pro\14J57revE Details\DAC files

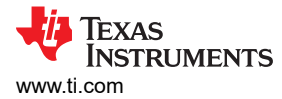

### 1.3 Signal Chain of the EVM Board

Figure 1-4 illustrates the signal chain of the board.

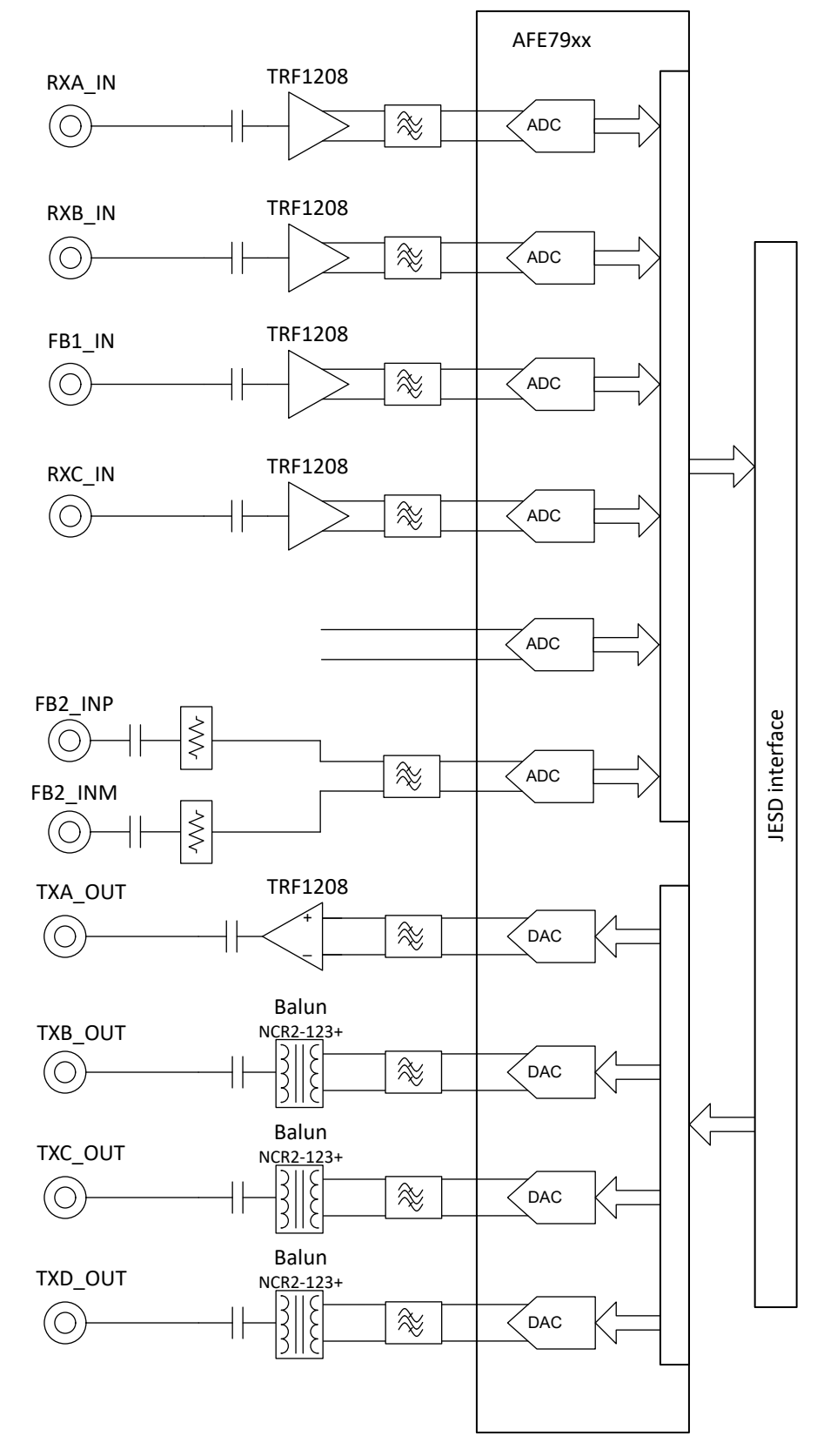

Figure 1-4. AFE79 + TRF1208 EVM Block Diagram

5

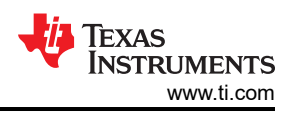

# 2 Hardware Setup (TSW14J56 Used as an Example)

### 2.1 Power Supply Setup

The steps for setting up the power supply are as follows:

- 1. Connect 5.5-V power supply to the power jack (PWR\_JACK) connector (J19) of the AFE79-TRF1208-EVM. The 5.5-V supply may be dropped to 5 V if power cable loss is not significant in the setup.
- 2. Check the D9 (PWR) LED. It should be lit up. The power supply should draw about 550 mA to 650 mA.
- 3. Connect a USB Type Mini-B Cable from the PC to the USB port (J20) of the AFE79-TRF1208-EVM.
- 4. Check the D10 (USB\_PWR) LED. It should be lit up. The LED light may be weak depending on the USB cable length. If the LED is not lit up, then use a shorter USB cable. TI tested a three foot long USB cable in this setup.
- 5. The power supply sequencer on the AFE79-TRF1208-EVM has power status for each rail. If the power good (PGOOD) is in logic HI, then the corresponding power supply rail is powered correctly. The respective LED will light up. Check the following LEDs to see if they are lit.
  - D5 (1P8) LED
  - D6 (1P2) LED
  - D7 (0p9) LED
  - D8 (3p3\_LMK) LED

### 2.2 AFE79-TRF1208-EVM and TSW14J56 EVM Connections

The steps for connecting the AFE79-TRF1208-EVM and TSW14J56 EVM are as follows:

- 1. Connect FMC connector U40 of AFE79-TRF1208-EVM to FMC connector J4 of TSW14J56 EVM.
- 2. With the power supply in powered down mode, connect 5.5-V, 3-A maximum power supply to J11 +5 V IN connector of the TSW14J56EVM.
- 3. Connect USB 3.0 cable from the PC to the J9 connector of the TSW14J56 EVM.
- 4. With the power supply in powered down mode, connect the 5.5-V, 4-A maximum power supply to J19 *CONN JACK PWR* connector of the AFE79-TRF1208-EVM.
- 5. Connect the USB 2.0 cable from the PC to the J20 connector of the AFE79-TRF1208-EVM.
- 6. Optionally, connect the 10-MHz lab equipment reference to J15 (LMK\_CLK\_IN) connector.

### 2.3 RF Test Equipment Setup

RF Test Setup requires RF signal generators, spectrum analyzer, attenuator pads, power combiners, cables, and so forth. Depending on the type of test, the appropriate setup can be used. Examples of the RF Test Setup are shown in TRF1208 EVM.

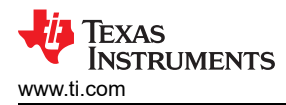

## 3 Latte Overview

1. Launch the Latte GUI from the desktop shortcut or from All Programs > Texas Instruments. Figure 3-1 shows how the Latte GUI appears.

| 🔀 Latte                                                                        |              |                                                                                                    |      |            |              | _        |        | ×        |
|--------------------------------------------------------------------------------|--------------|----------------------------------------------------------------------------------------------------|------|------------|--------------|----------|--------|----------|
| <u>F</u> ile <u>E</u> dit <u>V</u> iew <u>R</u> un <u>L</u> og <u>S</u> ession | <u>H</u> elp | $\searrow$                                                                                                    |      |            |              |          |        |          |
| Scripts                                                                        | 8 1          | <pre>#setupParams.skipFpga = 1</pre>                                                                              | ^ In | strument   | List         |          |        | 8        |
| Files                                                                          | 2            | <pre>mainWindow.clearSession()</pre>                                                                              |      |            |              |          |        |          |
| ✓ AFE79xx                                                                      | 4            |                                                                                                    |      |            |              |          |        |          |
| × Automation                                                                   | 5            |                                                                                                    |      |            |              |          |        |          |
| AFE79xx TSW14156 Mode1.pv                                                      | 6            | '''***********************************                                                                            |      |            | (3)          | )        |        |          |
| AFE79xx TSW14156 Mode2.pv                                                      | 7            | mainWindow.runFile(r"C:\Users\a0xxxxx\Documents\Texas                                                             |      |            |              |          |        |          |
| AFE79xx TSW14156 Mode3.pv                                                      |              | Instruments\Latte\projects\AFE/9xx\bringup\setup.py") mainWindow_rupFile(r"C:\Users\a0xxxxxvDocuments\Texas       |      |            |              |          |        |          |
| AFE79xx TSW14J56 Mode4.pv                                                      |              | Instruments/Latte/projects/AFE79xx/bringup/devInit.py")                                                           |      |            |              |          |        |          |
| AFE79xx TSW14J56 Mode6.pv                                                      | 9            |                                                                                                    |      |            |              |          |        | -        |
| > bringup                                                                      | 10           | ····**********************************                                                                            | De   | evice List |              |          |        | ď        |
| , oungap                                                                       | 1.1          | HSDCPRO************************************                                                                       |      |            |              |          |        |          |
|                                                                                | 12           | from misdeparam import confignsdepro                                                                              |      |            |              |          |        |          |
|                                                                                | 13           | hsdcparam = confighsdcpro().hsdcparam                                                                             |      |            |              | /        |        |          |
|                                                                                | 14           |                                                                                                    |      |            |              |          |        |          |
| -                                                                              | 15           | hsdeparam.Boardsno="T805FDCh"                                                                                     | En   | naine List |              |          |        | 5        |
|                                                                                | 17           | hsdcparam.tx.Devicename="AFE/9XX_2X21X_44210"<br>hsdcparam.tx_Datarate=sysParams_Edac/sysParams_ducFactorTx[0]*]e |      | igine ciae |              |          |        |          |
| ▲                                                                              |              | 6                                                                                                    |      |            |              |          |        |          |
|                                                                                | 18           | hsdcparam.rx.Devicename="AFE79xx_2x2RX_24410"                                                                     |      |            | (5)          |          |        |          |
|                                                                                | 19           | hsdcparam.rx.Datarate=sysParams.FadcRx/sysParams.ddcFactorRx[0]*                                                  |      |            | -            | ·        |        |          |
|                                                                                | 20           | let<br>hsdoparam.fb.Devicename="AFE79xx 1x2FB 44210"                                                              |      |            |              |          |        |          |
|                                                                                | 21           | hsdcparam.fb.Datarate=sysParams.FadcFb/sysParams.ddcFactorFb[0]*                                                  | Cu   | ustom GU   | I List       |          |        | 8        |
|                                                                                |              | 1e6                                                                                                    |      |            |              |          |        |          |
|                                                                                | 22           |                                                                                                    |      |            |              |          |        |          |
|                                                                                | 23           | **************************************                                                                            |      |            |              |          |        |          |
|                                                                                | 25           | mainWindow.runFile(r"C:\Users\a0xxxxxx\Documents\Texas                                                            |      |            | 6            |          |        |          |
|                                                                                |              | Instruments\Latte\projects\AFE79xx\bringup\AFE79xx_EVM_Model.py"                                                  |      |            |              | ·        |        |          |
|                                                                                | 0.00         | )                                                                                                    |      |            |              |          |        |          |
|                                                                                | 20           |                                                                                                    | ¥    |            |              |          |        |          |
| Log                                                                            |              |                                                                                                    |      | 8          | Command Line | 2        |        | 8        |
|                                                                                |              |                                                                                                    |      |            | Welcome t    | o Aster: | ix Com | nand     |
|                                                                                |              |                                                                                                    |      |            | Line!!       | 10.0     |        |          |
|                                                                                |              |                                                                                                    |      |            | crom giob    | aivers : | import | <b>^</b> |
|                                                                                |              |                                                                                                    |      |            |              |          |        |          |
|                                                                                |              |                                                                                                    |      |            |              | -        |        |          |
|                                                                                |              | 8                                                                                                    |      |            | (            | 7        |        |          |
|                                                                                |              |                                                                                                    |      |            |              |          |        |          |
|                                                                                |              |                                                                                                    |      |            |              |          |        |          |
|                                                                                |              |                                                                                                    |      |            |              |          |        |          |
|                                                                                |              |                                                                                                    |      |            |              |          |        |          |
|                                                                                |              |                                                                                                    |      | <b>i T</b> |              |          |        |          |
|                                                                                |              |                                                                                                    |      |            | XAS IN       | STRU     | MEN    | IS       |

Figure 3-1. Latte GUI Overview

### 3.1 Latte User Interface

Figure 3-1 shows how the Latte UI is split into 8 windows (labeled 1 to 8) with the functionality that follows:

• Window 1:

This window (also called *Scripts*) shows the list of python scripts available that generate the register commands to configure the AFE79-LMH9-EVM. The script files shown are located in the ..\Documents\Texas Instruments\Latte\projects\AFE79xx\bring-up folder. Modify and create new scripts as necessary, which appear in this sub-window when Latte is restarted.

• Window 2:

This window (also called *Editor*) shows the code in the script currently selected and can be used to modify and save the code as necessary.

### • Window 3 to 6:

These windows get updated as the scripts run to configure the AFE79-LMH9-EVM, and are mostly informational.

7

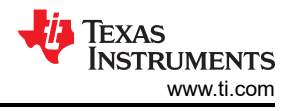

#### • Window 7:

This window (also called *Command Line*) is used to enter and run individual commands. Examples of such commands include changing the TX, RX, FBRX DSA, NCOs, and so forth.

#### • Window 8:

This window (also called *Log*) displays messages during execution of scripts to display the current status. This window is also used for troubleshooting.

### 3.2 Useful Latte Short-Cuts

**Run Script file**: run a script file by first selecting the file in the Scripts window and then by pressing F5 (or selecting *Run* and then *Buffer* in the menu bar).

**Run part of script**: run part of a script file by selecting the lines in the Editor window and then by pressing F7 (or selecting *Run* and then *Run Selection* in the menu bar).

Stop Execution: stop the current execution by pressing F10 (or selecting Run and then Stop in the menu bar).

**Clear Session**: the current session can be cleared to reset the Latte UI to its initial state by pressing Ctrl-T (or selecting *Session* and then *Clear Session* in the menu bar). This process is equivalent to a restart and can be used to restart a session without closing the GUI.

### 4 AFE79-TRF1208-EVM Automatic Configuration

This section guides the user through the sequence of steps to automatically bring up the AFE79-TRF1208-EVM through the automation python routine. The example used in this section will be the default AFE79-TRF1208-EVM Mode 1. Table 4-1 lists the default Mode 1 configuration overview.

| Mode                       | Default Programming                                                                                     |
|----------------------------|----------------------------------------------------------------------------------------------------|
| TX (transmitter)           | 4 TXDACs are enabled, DSA = 0, LMFSHd_2TX = 44210, 6 × interpolation, 491.52-MSPS data rate             |
| RX (receiver)              | 4 RXADCs are enabled, DSA = 0, LMFSHd_2RX = 24410, 12 × decimation, 245.76-MSPS data rate               |
| FBRX (feedback receiver)   | 2 FBADCs are enabled, DSA = 0, LMFSHd_1FB = 22210, 6 × decimation, 491.52-MSPS data rate                |
| SerDes                     | 8 lanes running at 9830.4 Mbps                                                                          |
| Data Converter Clock Rates | F <sub>RXADC</sub> = 2949.12 MSPS, F <sub>FBADC</sub> = 2949.12 MSPS, F <sub>TXDAC</sub> = 8847.36 MSPS |
| Status                     | RX AGC is disabled, RX, TX DSA step impairments is uncorrected, DAC in interleaved mode                 |

#### Table 4-1. AFE79-TRF1208-EVM Mode 1 Configuration Overview

Table 4-2, Table 4-3, and Table 4-4 list the TSW14J5x INI files used to evaluate the RXADC, FBADC, and the TXDAC portion of the AFE79xx. The tables also list the associated channel mapping with respect to the AFE79-TRF1208-EVM.

|                                                            |                                | ,                        |
|------------------------------------------------------------|--------------------------------|--------------------------|
| ADC Channel Number in HSDC<br>PRO ADC Panel <sup>(1)</sup> | AFE79-TRF1208-EVM<br>Connector | Associated AFE79xx Input |
| 1,2                                                        | J3, RXA_IN                     | 1RX                      |
| 3,4                                                        | J1, RXB_IN                     | 2RX                      |
| 5,6                                                        | J4, RXC_IN                     | 3RX                      |
| 7,8                                                        | J2, RXD_IN                     | 4RX                      |

#### Table 4-2. RXADC TW14J5x INI Mapping (AFE79xx\_2x2RX\_24410)

(1) For complex quadrature output (I/Q) of the RXADC, the odd number is the real channel, while the even number is the imaginary channel.

#### Table 4-3. FBADC TW14J5x INI Mapping (AFE79xx\_1x2FB\_44210)

| ADC Channel Number in HSDC<br>PRO ADC Panel <sup>(1)</sup> | AFE79-TRF1208-EVM<br>Connector | Associated AFE79xx Input |  |  |  |
|------------------------------------------------------------|--------------------------------|--------------------------|--|--|--|
| 1,2                                                        | J6, FB1_IN                     | 1FB                      |  |  |  |
| 3,4                                                        | J5 and J11, FB2_IN             | 2FB                      |  |  |  |

(1) For complex quadrature output (I/Q) of the FBADC, the odd number is the real channel, while the even number is the imaginary channel.

| DAC Channel Number in HSDC<br>PRO DAC Panel <sup>(1)</sup> | AFE79xx EVM Connector | Associated AFE79xx Input |
|------------------------------------------------------------|-----------------------|--------------------------|
| 1,2                                                        | J10, TXA_OUT          | 1TX                      |
| 3,4                                                        | J7, TXB_OUT           | 2TX                      |
| 5,6                                                        | J9, TXC_OUT           | 3TX                      |
| 7,8                                                        | J8, TXD_OUT           | 4TX                      |

(1) For complex quadrature output (I/Q) of the TXDAC, the odd number is the real channel, while the even number is the imaginary channel.

#### 4.1 Steps to Start Automatic Configuration

1. Within the Microsoft<sup>®</sup> Windows<sup>®</sup> PC, start the HSDC PRO software by going to Start > Texas Instruments > High Speed Data Converter Pro. As shown in Figure 4-1, ensure that the High-Speed Data Converter Pro started properly. Take note of the *Serial Numbers* of the TSW14J56 EVM after the device is connected.

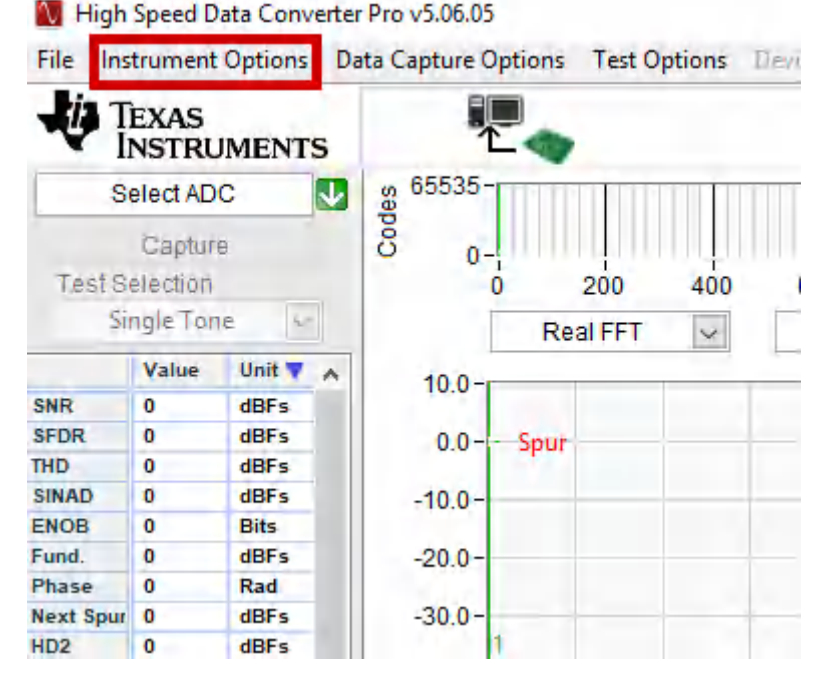

Figure 4-1. Connecting to TSW14J56 From HSDC PRO

9

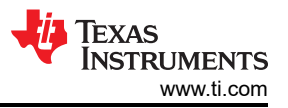

2. Press the OK button to proceed the connection of the TSW14J56 EVM to the PC.

| Select The Serial number | of the Device                              |
|--------------------------|--------------------------------------------|
| _                        | Serial Numbers ^                           |
| 18                       | 319IAww-TSW14J56revD                       |
|                          |                                            |
|                          |                                            |
|                          |                                            |
|                          |                                            |
|                          | Ψ                                          |
|                          | ▼<br>Select/Enter IP Address - Port Number |
| Connect to KCU105        | Select/Enter IP Address - Port Number      |

#### Figure 4-2. HSDC Pro Connect to Board

- 3. Within the Microsoft Windows PC, start the Latte software by going to Start > Texas Instruments > Latte. Ensure that the Latte software had started properly.
- 4. On the left hand side of the Latte, within the Scripts window, expand AFE79xx > Automation > AFE79xx\_TSW14J56\_Mode1.py. Figure 4-3 shows the python script.

| 🔛 Latte                           |                                                                                                    |                   | - 0 ×             |
|-----------------------------------|----------------------------------------------------------------------------------------------------|-------------------|-------------------|
| Eile Edit View Bun Log Session He | lp                                                                                                    |                   |                   |
| Scripts 6                         | 1 RestunDarame shinDara = 1                                                                                                    |                   | Instrument List   |
|                                   | mainWindow.clearSesion()                                                                                                    |                   |                   |
| Files                             | 3                                                                                                    |                   |                   |
| > AFE76xx                         | 4                                                                                                    |                   |                   |
| > AFE77xx                         | 5                                                                                                    |                   |                   |
| > AFE78xx                         | INITIALIZATION                                                                                                    |                   |                   |
| ✓ AFE79xx                         | <pre>/mainWindow.runFile(r"C:\Users\abuxxxxx.Documents\Texas InstrumentsLatte)projects\AFX/5xx.bringup\setup.py")</pre>                                                                                                    |                   |                   |
| <ul> <li>Automation</li> </ul>    | <pre>o mainwindow.runfile(F.C:/Osefs/abdomments/lexes instruments/lexes/projects/aff/shk/bringup/deoinit.py") </pre>                                                                                                    |                   |                   |
| AFE70xx TSW14I56 Model mv         | 1 CONTRACTOR AND CONFIGURE HSDCPROFTATION CONTRACTOR AND CONFIGURE HSDCPROFTATION CONTRACTOR                                                                                                    |                   |                   |
| AFE70xx TSW14156 Mode2 m          | 11 from mhsdcparam import confighsdcpro                                                                                                    |                   |                   |
| An ensker swindbelwiddelipy       | 12                                                                                                    |                   |                   |
| devinic.py                        | 13 hsdcparam = confighsdcpro().hsdcparam                                                                                                    |                   |                   |
| > bringup                         | 14                                                                                                    |                   |                   |
| > FourlFourK                      | 15 hsdeparam.Boardsno="T805FDCh"                                                                                                    |                   |                   |
|                                   | 10 hadeparam.tx.levicename="Ask/Swi_dxliv"                                                                                                    |                   |                   |
|                                   | In Buckparam, vk. backstate = systems, roady systems, ductating () - 100<br>backparam, vk. Backstate = systems, roady systems, ductating () - 100                                                                                                    |                   | Device List d     |
|                                   | <pre>b hsdoparam.rx_Datarte=sveDarams_Faddx/sveParams.ddcFactorRx[0]*le6</pre>                                                                                                    |                   |                   |
|                                   | 20 hadroaram fb. Devicename"AFE75xx 1x2FE 44210"                                                                                                    |                   |                   |
|                                   | 21 hsdeparam.fb.Datarate=sysParams.FadcFb/sysParams.ddcFactorFb[0]*1e6                                                                                                    |                   |                   |
|                                   | 22                                                                                                    |                   |                   |
|                                   | 23                                                                                                    |                   |                   |
|                                   | 24 RUN BASICBRINGUP. PY                                                                                                    |                   |                   |
|                                   | 26 mainWindow.runFile(r*C:\Users\aUxxxxx\Documents\Texas Instruments\Latte\projects\AFE75xx\bringup\AFE75xx_EVM_Model.py")                                                                                                    |                   |                   |
|                                   | 20 DEPENDING ()) Dependent Files (#95)) Taura Terrymanse) Wick Soond Date Compared Dep) 10 IECenn Dess(10) Figurese) TOUINIECEDIN BDM ADC DAD DAD 100 VUM FIDMEADE who!                                                                                                    |                   |                   |
|                                   | 2) REUC Connect Board(Preductor Board)<br>States (Xoc)/(fexes instimute/(ligu Speed Date Connects NC)/(ference NC)/(ference) States (Xoc)/(ference) States (Xoc) |                   | Engine List 6     |
|                                   | 9 HSDC Pro Downlad Firmare (FNPath 1 120000)                                                                                                    |                   |                   |
|                                   | 30 AFE LHK. lmkSysrefEn(1)                                                                                                    |                   |                   |
|                                   | 31 AFE.LMK.lmkSysrefEn(0)                                                                                                    |                   |                   |
|                                   | 32 ##### Configure RX-ADC ####################################                                                                                                    |                   |                   |
|                                   | 33 AFE.TOP.overrideTdd(15,3,15)                                                                                                    |                   |                   |
|                                   | 34 hsdcparam.rx.Datarate=sysParams.FadcRx/sysParams.ddcFactorRx[0]*le6                                                                                                    |                   |                   |
|                                   | 35 confighsdepro().rx()                                                                                                    |                   |                   |
|                                   | 36                                                                                                    |                   |                   |
|                                   | Contigure TA-UAL                                                                                                    |                   |                   |
|                                   | <pre>30 nsdcparam.tx.latarate=%searams.fddc/sysearams.duc/actorix[0]*le6 20 onsdcparam.tx.latarate=%searams.fddc/sysearams.duc/actorix[0]*le6</pre>                                                                                                    |                   | Custom GUI List É |
|                                   |                                                                                                    |                   |                   |
|                                   | Configure EB-ADC                                                                                                    |                   |                   |
|                                   | 42 #AFE.TOP.overrideTdd(0.3,15)                                                                                                    |                   |                   |
|                                   | 43 #hsdcparam.fb.Datarate=sysDarams.FadcFb/sysDarams.ddcFactorFb[0]*1e6                                                                                                    |                   |                   |
|                                   | 44 #confighsdepro().fb()                                                                                                    |                   |                   |
|                                   | 45                                                                                                    |                   |                   |
|                                   | 46                                                                                                    |                   |                   |
|                                   | 47 AFE.adcDacSync()                                                                                                    |                   |                   |
|                                   | <pre>40 AFE_LAR.IMAS/STORA(1)</pre>                                                                                                    |                   |                   |
|                                   | TP RES. LER. LER. LER. ()                                                                                                    |                   |                   |
|                                   |                                                                                                    |                   |                   |
|                                   |                                                                                                    |                   |                   |
|                                   |                                                                                                    | a consideration   |                   |
| Log                               |                                                                                                    | er command Line   | 6                 |
|                                   |                                                                                                    | Welcome to Aster: | ix Command Line!! |
|                                   |                                                                                                    | from globalDefs : | import *          |
|                                   |                                                                                                    | 200               |                   |
|                                   |                                                                                                    |                   |                   |
|                                   |                                                                                                    |                   |                   |
|                                   |                                                                                                    |                   |                   |
|                                   |                                                                                                    |                   |                   |
|                                   |                                                                                                    |                   |                   |
|                                   |                                                                                                    |                   |                   |
| 1                                 |                                                                                                    |                   |                   |
|                                   |                                                                                                    |                   |                   |
|                                   |                                                                                                    |                   |                   |
|                                   |                                                                                                    |                   |                   |
|                                   |                                                                                                    |                   | TEXAS INSTRUMENTS |
|                                   |                                                                                                    |                   | •                 |
|                                   |                                                                                                    |                   |                   |

Figure 4-3. AFE79xx Mode 1 Automatic Configuration Script

- 5. Three parameters within the AFE79xx\_TSW14J56\_Mode1.py must be changed per the directory being used by the High-Speed Data Converter Pro software and the Latte software.
- 6. As shown in Figure 4-4, change item #1 and #2 to reflect the location of the Latte install directory for the setup.py and devInit.py. Usually the area where *a0xxxxxx* must be replaced with the Windows user ID login.

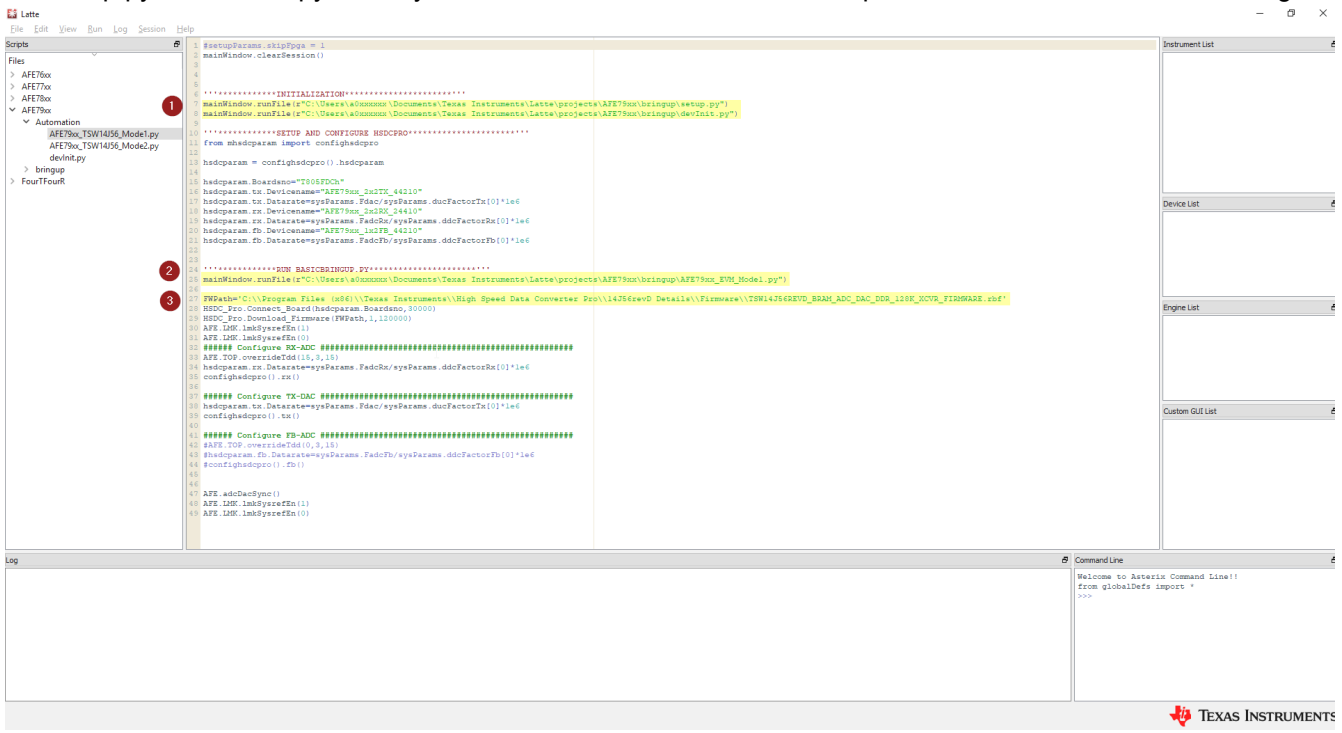

### Figure 4-4. Directory Parameter to be Changed in the Automation Script

7. As shown in Figure 4-4, change item #3 to reflect the location of the High-Speed Data Converter Pro directory for the TSW14J56 firmware.

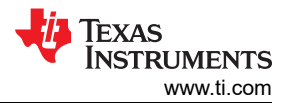

#### 8. As shown in Figure 4-5, enter the serial number of the TSW14J56 EVM per the highlighted location in .

| 🔛 Latte                            |                                                                                                    |                   | – Ø ×             |
|------------------------------------|----------------------------------------------------------------------------------------------------|-------------------|-------------------|
| Eile Edit View Bun Log Session Hel | p                                                                                                    |                   |                   |
| Scripts &                          | 1 #setupParams.skipPoga = 1                                                                                                    |                   | Instrument List   |
| Filer                              | 2 mainWindow.clearSession()                                                                                                    |                   |                   |
| riles                              | 3                                                                                                    |                   |                   |
| > AFE70xx                          |                                                                                                    |                   |                   |
| > AFE//XX                          | INITIALIZATION                                                                                                    |                   |                   |
| > AFE/8xx                          | 7 mainWindow.runFile(r~C:\Users\a0xxxxxx\Documents\Texas Instruments\Latte\projects\AFE75xx\bringup\setup.py")                                                           |                   |                   |
| ✓ AFE/9xx                          | 8 mainWindow.runFile(r*C:\Users\a0xxxxxx\Documents\Texas Instruments\Latte\projects\AFE75xx\bringup\devInit.py")                                                         |                   |                   |
| Automation                         |                                                                                                    |                   |                   |
| AFE/9xx_1SW14J5b_Mode1.py          | Com whether and contribute BSD-PKO                                                                                                    |                   |                   |
| AFE79xx_TSW14J56_Mode2.py          | 2                                                                                                    |                   |                   |
| devinit.py                         | 13 hsdcparam = confighsdcpro().hsdcparam                                                                                                    |                   |                   |
| > bringup                          | 14                                                                                                    |                   |                   |
| > FourTFourR                       | 15 hsdcparam.Boardsno="T805FDCh"                                                                                                    |                   |                   |
|                                    | le hadeparam.txt.Devicename="Ast/Stat_status"                                                                                                    |                   |                   |
|                                    | hadparan rs. Devinemeen#RFT9ex 2x2X2 x440*                                                                                                    |                   | Device List d     |
|                                    | Shsdcparam.rx.Datarate=sysParams.FadcRx/sysParams.ddcFactorRx[0]*1e6                                                                                                    |                   |                   |
|                                    | 10 hsdcparam.fb.Devicename="AFE75xx_lx2FB_44210"                                                                                                    |                   |                   |
|                                    | 11 hsdeparam.fb.Datarate=sysParams.FadcFb/sysParams.ddcFactorFb[0]*le6                                                                                                   |                   |                   |
|                                    |                                                                                                    |                   |                   |
|                                    |                                                                                                    |                   |                   |
|                                    | mainWindow runFile("TC:\Users\alphavers\Documents\Texas Instruments\Latte\Droigcts\AFE79vx\brindow.EUM Model pu")                                                        |                   |                   |
|                                    |                                                                                                    |                   |                   |
|                                    | 27 FWPath='C:\\Program Files (x86)\\Texas Instruments\\High Speed Data Converter Pro\\14J56revD Details\\Firmware\\TSN14J56REVD_BRAM_ADC_DAC_DDR_128K_XCVR_FIRMWARE.rbf' |                   |                   |
|                                    | 18 HSDC_Pro.Connect_Board(hsdcparam.Boardsno, 30000)                                                                                                    |                   | Engine List é     |
|                                    | 3 HSDC Pro. Download Firmware (FWPath, 1, 120000)                                                                                                    |                   |                   |
|                                    | 0 AFE, LHK, LHKSyssetKn(1)                                                                                                    |                   |                   |
|                                    |                                                                                                    |                   |                   |
|                                    | 3 AFE TOP. overrideTdd(15.3.15)                                                                                                    |                   |                   |
|                                    | 14 hsdcparam.rx.Datarate=sysParams.FadcRx/sysParams.ddcFactorRx[0]*le6                                                                                                   |                   |                   |
|                                    | 35 confighsdcpro().rx()                                                                                                    |                   |                   |
|                                    |                                                                                                    |                   |                   |
|                                    | Source Contigure TA-DAL                                                                                                    |                   |                   |
|                                    | D natupatam.uk.vatatate sysratams.ruau/sysratams.ukuraututatoj-teo                                                                                                    |                   | Custom GUI List d |
|                                    | 10                                                                                                    |                   |                   |
|                                    | 11 ###### Configure FB-ADC ####################################                                                                                                    |                   |                   |
|                                    | 42 #AFE.TOP.overrideTdd(0,3,15)                                                                                                    |                   |                   |
|                                    | 3 #hsdcparam.fb.Datarate=sysParams.FadcFb/sysParams.ddcFactorFb[0]*1e6                                                                                                   |                   |                   |
|                                    | <pre>www.sepro().rs() </pre>                                                                                                    |                   |                   |
|                                    |                                                                                                    |                   |                   |
|                                    | <pre>47 AFE.adcDacSync()</pre>                                                                                                    |                   |                   |
|                                    | 18 AFE.LHK.lmkSysrefEn(1)                                                                                                    |                   |                   |
|                                    | S AFE_LMK_lmkSysrefEn(0)                                                                                                    |                   |                   |
|                                    |                                                                                                    |                   |                   |
|                                    |                                                                                                    |                   |                   |
|                                    |                                                                                                    |                   | JL                |
| Log                                |                                                                                                    | Ø Command Line    | ć                 |
|                                    |                                                                                                    | Welcome to Asteri | ix Command Line!! |
|                                    |                                                                                                    | from globalDefs 3 | import *          |
|                                    |                                                                                                    | 200               |                   |
|                                    |                                                                                                    |                   |                   |
|                                    |                                                                                                    |                   |                   |
|                                    |                                                                                                    |                   |                   |
|                                    |                                                                                                    |                   |                   |
|                                    |                                                                                                    |                   |                   |
|                                    |                                                                                                    |                   |                   |
|                                    |                                                                                                    |                   |                   |
|                                    |                                                                                                    |                   |                   |
| L                                  |                                                                                                    |                   |                   |
|                                    |                                                                                                    |                   | TEXAS INSTRUMENTS |

#### Figure 4-5. TSW14J56 EVM Serial Number Location

- 9. With the AFE79xx\_TSW14J56\_Mode1.py highlighted, press the F5 button to execute the script. The script will automate both High-Speed Data Converter Pro software and Latte software to automatically bring up the JESD204B link.
- 10. As shown in Figure 4-6 and Figure 4-7 expect the following two error messages after the script runs.

| Log                                                                              |
|----------------------------------------------------------------------------------|
| Starting normal capture                                                          |
| Selecting ADC Device : AFE79xx_2x2RX_24410_B                                     |
| Error Status = 7005                                                              |
| Selecting DAC Device : AFE79xx_2x2TX_44210                                       |
| Using HSDC Ready function to check if the GUI is Ready                           |
| Setting DAC Data Rate = 491520000.0                                              |
| Setting DAC Option = 0                                                           |
| Setting DAC Preamble = 0                                                         |
| Generating Data from DAC Tone Generation                                         |
| Sending Data to DAC                                                              |
| Selecting DAC Device : AFE79xx_2x2TX_44210_B                                     |
| Error Status = 7005                                                              |
| SPIA has got control of PLL pages                                                |
| PLL Pages SPI control relinquished.                                              |
| #############Device D&C IFSD-RX 01 ink Status################################### |

#### Figure 4-6. Latte Error 1

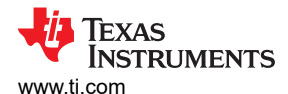

AFE79-TRF1208-EVM Automatic Configuration

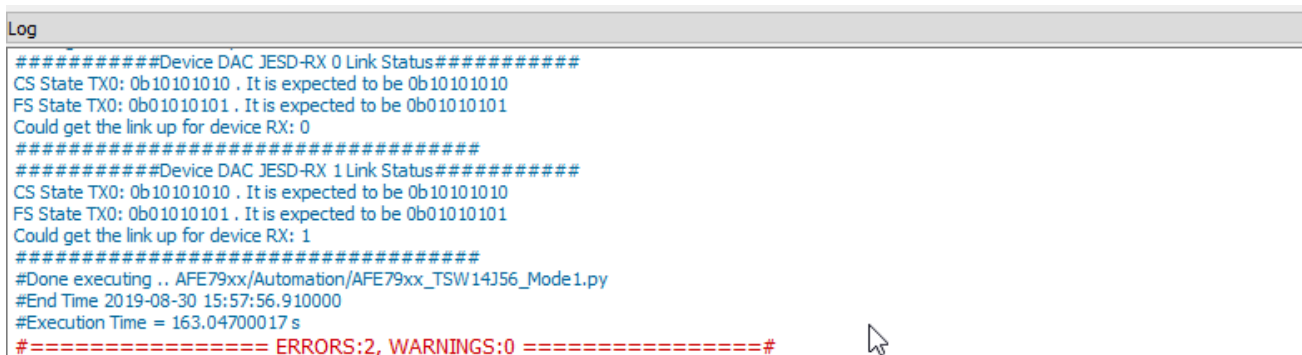

### Figure 4-7. Latte Error 2

- The default AFE79-TRF1208-EVM has the following RF frequency matching network:
  - a. RXA (TRF1208): 2.3 GHz
  - b. RXB (TRF1208): 5 GHz
  - c. RXC (TRF1208): 8 GHz
  - d. RXD: None
  - e. FB1 (TRF1208): 6 GHz
  - FB2 (Differential connectors): 6 GHz f.
  - g. TXA (TRF1208): 6 GHz
  - h. TXB (Balun): TBD GHz
  - TXC (Balun): 6 GHz i.
  - TXD (Balun): TBD GHz j.
- 12. The example script to change the NCO to match the default RF frequency matching network is the following:
  - AFE.updateTxNco(0,6000,0,0) AFE.updateTxNco(1,6000,0,0) AFE.updateTxNco(2,6000,0,0) AFE.updateTxNco(3,6000,0,0) AFE.updateRxNco(0,2300,0,0) AFE.updateRxNco(1,5000,0,0) AFE.updateRxNco(2,8000,0,0) AFE.updateRxNco(3,6000,0,0) AFE.updateFbNco(0,6000,0) AFE.updateFbNco(1,6000,0)
- 13. As shown in Figure 4-8, enter the commands in the command line prompt or execute AFE79xx DC101 NCO Setup.py (under Automation Folder of AFE79xx) in the Latte through F5 key.

| Command Line                        | 8 |
|-------------------------------------|---|
| Welcome to Asterix Command Line!!   |   |
| from globalDefs import *            |   |
| >>> AFE.updateTxNco(0,2600,0,0) >>> |   |
|                                     |   |
|                                     |   |
|                                     |   |
|                                     |   |
|                                     |   |
|                                     |   |

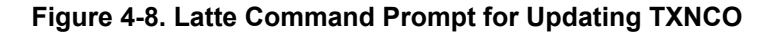

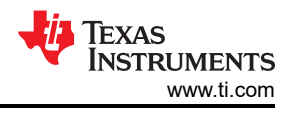

### 4.2 TXDAC Evaluation

- 1. Connect the spectrum analyzer to J10 (TXA), J7 (TXB), J9 (TXC), or J8 (TXD) to monitor the TXDAC output.
- 2. The user may now change the DAC patterns or load custom DAC patterns through external files (see Section 7.1).

### 4.3 RXADC and FBADC Evaluation

- 1. Before starting the RXADC and FBADC performance capture, the test option of the HSDC PRO must be setup. Go to *Test Options* to enter the *Filter Parameters* menu. By default, there are 25 bins to remove on either side of fundamental and 25 bins near DC to remove. As shown in Figure 4-9, change the number of bins to remove on either side of fundamental to 100 bins.
  - a. With 245.76 MSPS of data rate for RXADC at 16384 sample points, this removes 1.5 MHz of bins on either side of the fundamental.
  - b. With 491.52 MSPS of data rate for FBADC at 16384 sample points, this removes 3.0 MHz of bins on either side of the fundamental.
  - c. The number of bins to be removed is a standard recommendation from TI to remove the effect of the ADC sampling clock in-band phase noise from affecting the broadband noise used to calculate the SNR through the FFT engine. The number of bins must be adjusted based on the end-application standard.

| INSTRUMENTS                                                                                                    | 1                                                                         | ADC                                                                                                    | μ. | DAC                                                                                                    |
|----------------------------------------------------------------------------------------------------|---------------------------------------------------------------------------|----------------------------------------------------------------------------------------------------|----|----------------------------------------------------------------------------------------------------|
| FE79xx_2x2RX_24410                                                                                                    | g 65535-                                                                  | V Filter Parameters                                                                                                    | 8  |                                                                                                    |
| Capture<br>Test Selection<br>Single Tone                                                                                                    | 0 1000 2000 :                                                             | Filter Parameters Number of bins to remove on either side of fundamental 100                                                                                                    |    | 11000 12000 13000 14000 15000 16000 17000                                                                                                    |
| Value         Unit ₹         A           IR         62.143         dBFs         DR           DR         81.351         dBFs         DB           DR         61.935         dBFs         OB           MD         61.935         dBFs         OB           MD         0.1621         dBFs         OB           ase         -3.016         Rad         RFs           2         -92.344         dBFs         OB           2         -92.344         dBFs         OB           2'         -92.344         dBFs         OB           3''         -93.231         dBFs         OB           3''         -35.108         dBFs         OB | 10.0-<br>0.0-<br>-10.0-<br>-20.0-<br>-30.0-<br>-40.0-<br>-50.0-<br>-50.0- | Number of bins to remove on either side of harmonics         0         Number of bins to remove after DC         25         Number of Harmonics         5         Harmonic/Spur Power Calculation Method(Windowed)         Integrate Bins         Frequency notch parameters         Frequency       Number of bins to remove on either side |    | All and a second second |
| 44 -95.845 dBFs<br>44' -92.89 dBFs<br>5 -92.796 dBFs ¥<br>Fest Parameters<br>Auto Calculation of<br>Coherent Frequencies                                                                                                    | -70.0                                                                     | 0 122.865M 0                                                                                                    | ^  | 3 4 5                                                                                                    |
| Analysis Window (samples)<br>16384  ADC Outout Data Rate                                                                                                    | -90.0-<br>-100.0-                                                         |                                                                                                    | ~  | nder die darie in state on it plan in the state of a state of a state of a state of a state of a state of a sta                                                                                                    |
| 245.76M                                                                                                    | -110.0-<br>-120.0-<br>-130.0-<br>-122.88M -100M -1<br><                   | 10 delete a particular frequency, please right click on the frequency and choose "Delete Element".         Frequency Notching Example:<br>For interfeaved spur,<br>fs/2 - fin = 122.865M    OK                                                                                                    |    | 40M 60M 80M 100M 122.88M                                                                                                    |

#### Figure 4-9. HSDC PRO ADC Performance FFT Binning Configuration

2. Connect the RF signal generator output to J3 (RXA\_IN), J1 (RXB\_IN), and J4 (RXC\_IN) to capture the RF input to the ADC. On the High-Speed Data Converter Pro, press the *Capture* button to capture the ADC data.

- Feed in a tone of 10 MHz offset from the channel frequency. For example, feed 2310 MHz to RXA\_IN, 5010 MHz to RXB\_IN, and 6010 MHz to FB1\_IN. Set the signal level to get about -4 dBFS at the ADC output. Since the gain is different for various channels, the signal generator's output levels will be different.
  - a. RXA\_IN is Channel 1 and 2 in FFT Channel Selection
  - b. RXB\_IN is Channel 3 and 4 in FFT Channel Selection
  - c. FB1\_IN is Channel 1 and 2 in FFT under FB mode Channel Selection
- 4. Similarly, feed 8010 MHz to RXC\_IN and 6010 MHz to FB2\_IN. Set the signal level to get about -4 dBFS at ADC output.
  - a. RXC\_IN is Channel 5 and 6 in FFT Channel Selection
  - b. FB2\_IN is Channel 3 and 4 in FFT under FB mode Channel Selection
- 5. For Feedback ADC, execute the following commands or execute AFE79xx\_FB\_Capture.py through the F5 key.

### **5 Status Check and Troubleshooting Guidelines**

This section provides a general guideline on the status indicators of the AFE79-TRF1208-EVM and also the respective troubleshooting guidelines.

### 5.1 AFE79-LMH9-EVM Status Indicators

The green LED D3 should be lit at this point. D3 indicates that PLL loop 2 of the TRF1208 is locked. Optionally, the LED D4 indicates that PLL loop 1 of the TRF1208 is locked. If there are external equipment providing 10-MHz reference to the TRF1208 for lab equipment synchronization, then this LED D4 must be lit. The EVM is still functional without PLL loop 1 running, but PLL loop 2 is necessary for a successful bring-up.

- If PLL loop 1 is not running, then check the 10-MHz reference. This is necessary to achieve signal coherency with the signal generators and spectrum analyzer.
- If PLL loop 2 is not locked, then contact TI applications for additional support.

### 5.2 TSW14J56 EVM

D1 and D3 should not be lit for TSW14J56EVM. D2 and D4 should be flashing. These are necessary requirements for the JESD204B transceiver mode to work. D2 flashing indicates the TXDAC JESD204B link has been established, while D4 flashing indicates the RXADC or FBADC JESD204B link has been established.

AFE79-TRF1208-EVM – data transmission on the DAC and data capture on the ADC should be enabled at this point. The RXNCO, FBNCO, and TXNCO can now be adjusted.

RXDSA, FBDSA, and TXDSA can be adjusted.

| ##RXDSA | Adjustment |                                   |         |        |      |             |     |
|---------|------------|-----------------------------------|---------|--------|------|-------------|-----|
| setting | in dB      | AFE.DSA.setRxDsa(chNo,dsaSetting) | ##chNo: | ranges | 0-3. | dsaSetting: | DSA |
| Secting | III QD     | ##FBDSA Adjustment                |         |        |      |             |     |
|         |            | AFE.DSA.setFbDsa(chNo,dsaSetting) | ##chNo: | ranges | 0-1. | dsaSetting: | DSA |
| setting | in dB      |                                   |         |        |      |             |     |
|         |            | ##TXDSA Adjustment                |         |        |      |             |     |
|         |            | AFE.DSA.setTxDsa(chNo,dsaSetting) | ##chNo: | ranges | 0-3. | dsaSetting: | DSA |
| setting | in dB      |                                   |         |        |      |             |     |

### 6 AFE79-TRF1208-EVM Manual Configuration

This section guides the user through the sequence of steps to manually bring up the AFE79-TRF1208-EVM. The automatic setup process is broken down in this section to allow the user to understand the process and make modifications accordingly.

### 6.1 TSW14J5x DAC Pattern Setup

Configure the HSDC Pro GUI to send a DAC pattern from the TSW14J5x board. If needed, see Section 7.1 and Section 7.2.

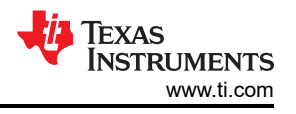

#### Note

Send a digital-to-analog converter (DAC) pattern to the AFE79-TRF1208-EVM before configuring the EVM to provide the proper training SERDES signal for the adaptation algorithm of the AFE79xx SerDes RX equalizer. The DAC pattern can be sent from the TSW14J5x board controlled through the HSDC Pro GUI.

### 6.2 Connect Latte to Board

This step establishes a connection between the PC running Latte and the AFE79-TRF1208-EVM.

- 1. In the scripts window, select *setup.py* and press F5 to run the program.
- 2. Check the Log window to ensure there are no errors where the following line should be displayed four times: *Kintex RegProgrammer – USB Instrument created.*
- Missing or obsolete drivers for the FT4232H chip in the AFE79-TRF1208-EVM is a common error source. Use the device manager to verify a connection between the PC and the EVM by checking the USB instantiations.
- 4. Update the PC with the appropriate driver, if necessary.

### 6.3 Compile Libraries

In this step, the library of scripts packaged with the Latte UI is compiled and takes approximately half a minute to run.

- 1. In the scripts window, select *devInit.py*.
- 2. Press F5 to run the program.
- 3. Check the Log window for status and errors.

#### 6.4 Program AFE79-LMH9-EVM

In this step, the TRF1208 and AFE79xx on the AFE79-LMH9-EVM is programmed.

- 1. Click on the script named *AFE79xx\_EVM\_Mode1.py* and press F5. No errors are expected, but warnings regarding SPI control, relinquish, and reset property can be ignored. This step takes a few minutes.
- 2. Check the Log window to monitor any errors. This step completes the AFE79-LMH9-EVM configuration. Current consumption into the AFE79-LMH9-EVM is approximately 3 A.
- 3. An LOS error indicates that the SerDes RX is electrically idle, in which case, the TX output will not be normal. This error can be resolved by resending the data (the DAC pattern) and reconfiguring the AFE79-LMH9-EVM (that is, run *basicbring-up.py* again).
- 4. GPIO warnings or sysref errors usually indicate supply voltage or current limitations. Verify the power supply to the AFE79-LMH9-EVM and ensure a 5.5-V supply voltage and a 4-A current limit is used. Restart the Latte UI and rerun the scripts.

### 6.5 Modify Configuration

The examples in the previous sections show how to configure the AFE79xx with the default mode set in Latte scripts. The mode can be changed by modifying a set of parameters.

#### 6.5.1 Data Rate and JESD Parameters

Data rates in the signal chain are often connected with the JESD mode (LMFS, SerDes rate), and a list of compatible modes are provided in the device data sheet. The following parameters in the *basicbring-up.py* script can be used to modify the configuration. Rerun the script after assigning new values to the following parameters.

## In below parameters, each element sets the particular LMFS-Hd for the particular channels.
# JESD and Serdes Parameters
sysParams.LMFSHdRx = ["24410","24410","24410"]
sysParams.LMFSHdFb = ["22210","22210"]
sysParams.LMFSHdTx = ["44210","44210","44210","44210"]
# Decimation and interpolation parameters for the data converter signal chains.
sysParams.ddcFactorRx = [12,12,12,12]
sysParams.ducFactorTx = [6,6]

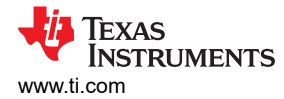

#### 6.5.2 Data Converter Clocks Settings

This parameter is used to configure the data converter clocks and clock distribution path.

```
#Configures the reference input frequency to the on-chip PLL of the AFE7920.
sysParams.FRef = 491.52
#Configures the RXADC converter sample rate.
sysParams.FadcRx = 2949.12
#Configures the FBADC converter sample rate.
sysParams.FadcFb = 2949.12
#Configures the TXDAC converter sample rate.
sysParams.Fdac = 2949.12*3
#Sets the clock source for the RXADC converters. The source is now from the on-chip PLL.
sysParams.externalClockRx = False
#Sets the clock source for the TXDAC converters. The source is now from the on-chip PLL.
sysParams.externalClockTx = False
```

#### 7 Setup the TSW14J5x With the HSDC Pro

This chapter is intended to serve as a quick-start guide for users not familiar with the TSW14J5x and the HSDC Pro GUI. See the *High Speed Data Converter Pro GUI User's Guide* for more details.

#### 7.1 DAC Pattern Setup and Send

This section lists the steps to create and send a DAC pattern from the TSW14J5x board.

1. Click on the HSDC Pro DAC tab. Figure 7-1 shows a brief description of the DAC tab.

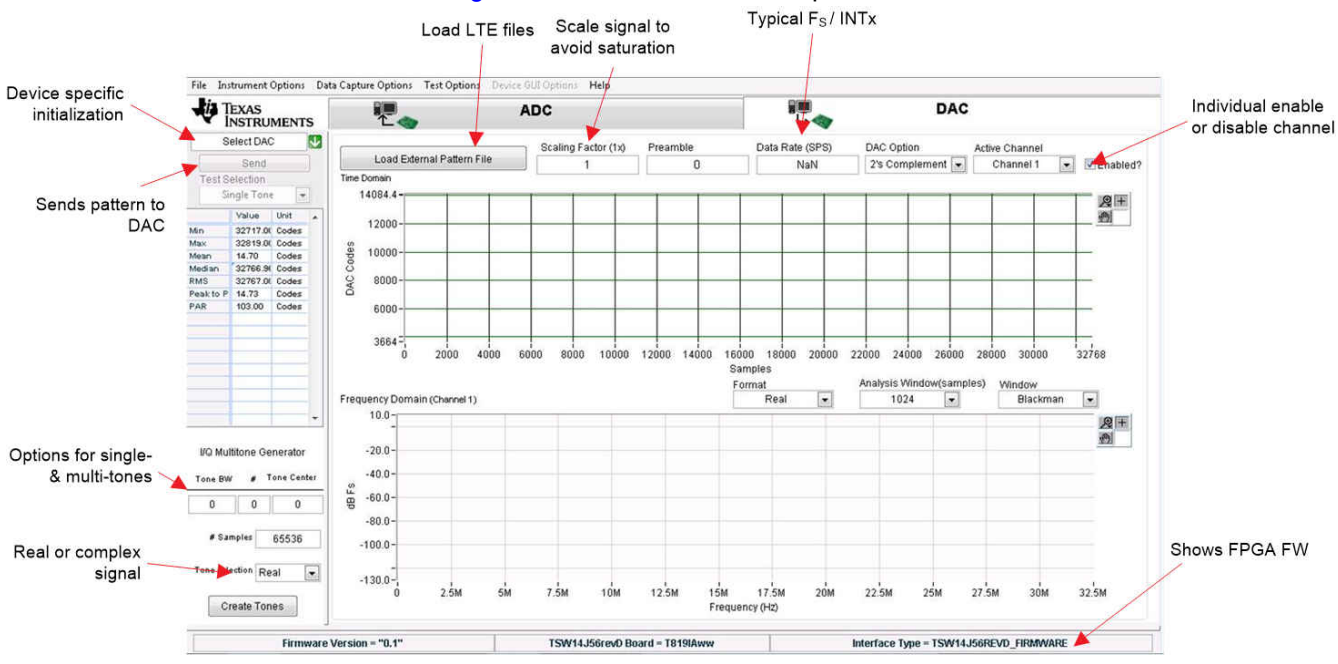

#### Figure 7-1. HSDC Pro DAC Tab Overview

2. A pictorial representation to create and send a sinusoid is shown in Figure 7-2.

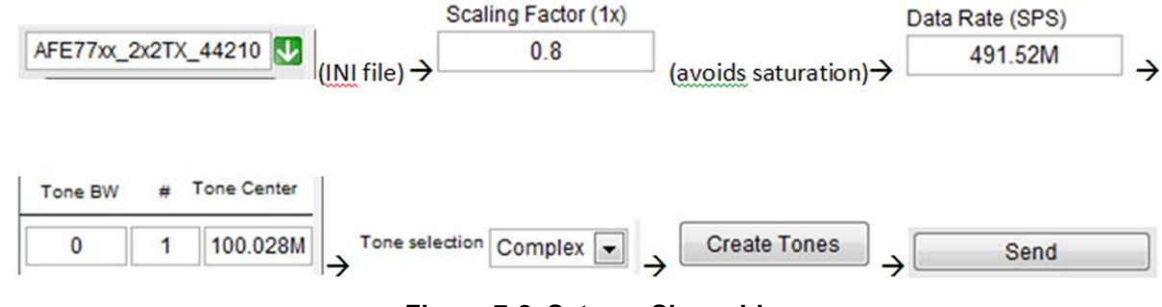

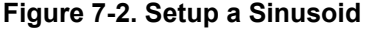

- 3. How to create and send a sinusoid is outlined in the steps that follow:
  - a. Select AFE79xx\_2x2TX\_44210 in the device-specific initialization option. Click Yes if prompted to download the firmware (FW). The default option is to run the board in the transceiver mode of operation, which enables simultaneous operation of the TX and the RX and FBRX. The FW used in transceiver mode has the letters XCVR in its name.
  - b. Enter 491.52 M as the data rate and 0.9 for a scaling factor.
  - c. Create a sinusoid by entering the frequency in the *Tone Generator* section of the HSDC Pro window.
  - d. Press *Send* to transmit the DAC pattern to the AFE79-LMH9-EVM. Figure 7-3 shows the resulting message with the lane rate and reference clock expected in the FPGA. Click OK.

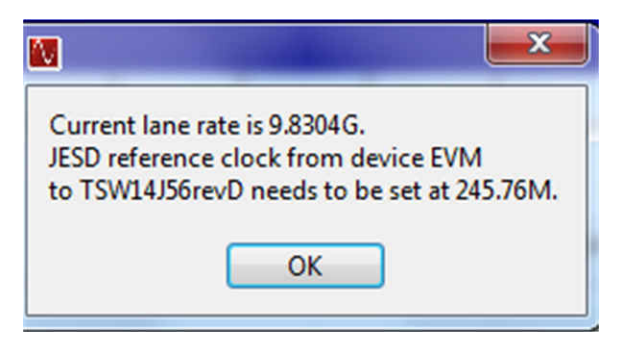

Figure 7-3. HSDC Pro Lane and Reference Clock Rate Pop-Up

Figure 7-4 shows an example setup with a 100-MHz sinusoid.

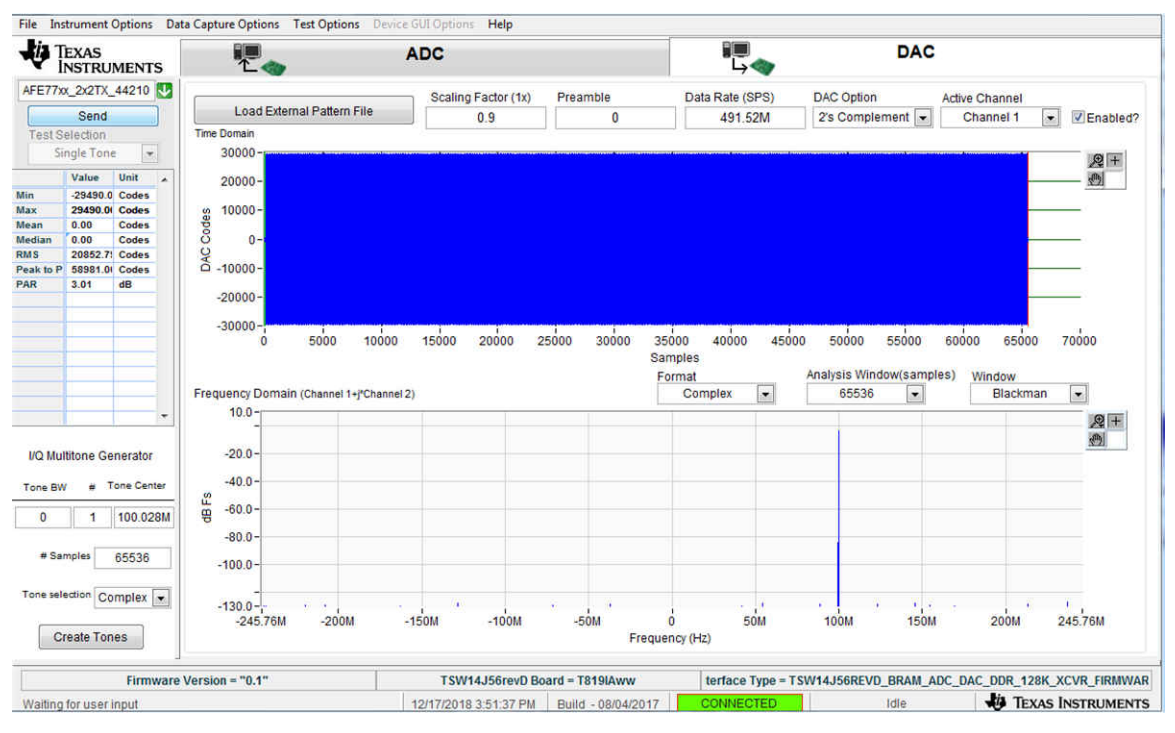

Figure 7-4. HSDC Pro CW

Alternately, a pattern file (for example, LTE) can be loaded and sent using the Load External Pattern File button.

The DAC setup is now complete.

### 7.2 DAC Synchronization Check

The steps for checking the DAC synchronization are as follows:

- 1. LED D2 on the TSW14J56 board blinks to indicate a successful JESD link on the DAC side.
- 2. If the LED is not blinking, then send the DAC pattern again.

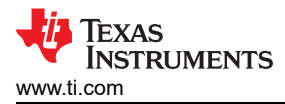

### 7.3 ADC Data Capture

The steps to capture the ADC output are as follows:

1. Click on the HSDC Pro ADC tab. Figure 7-5 shows a brief description of the ADC tab.

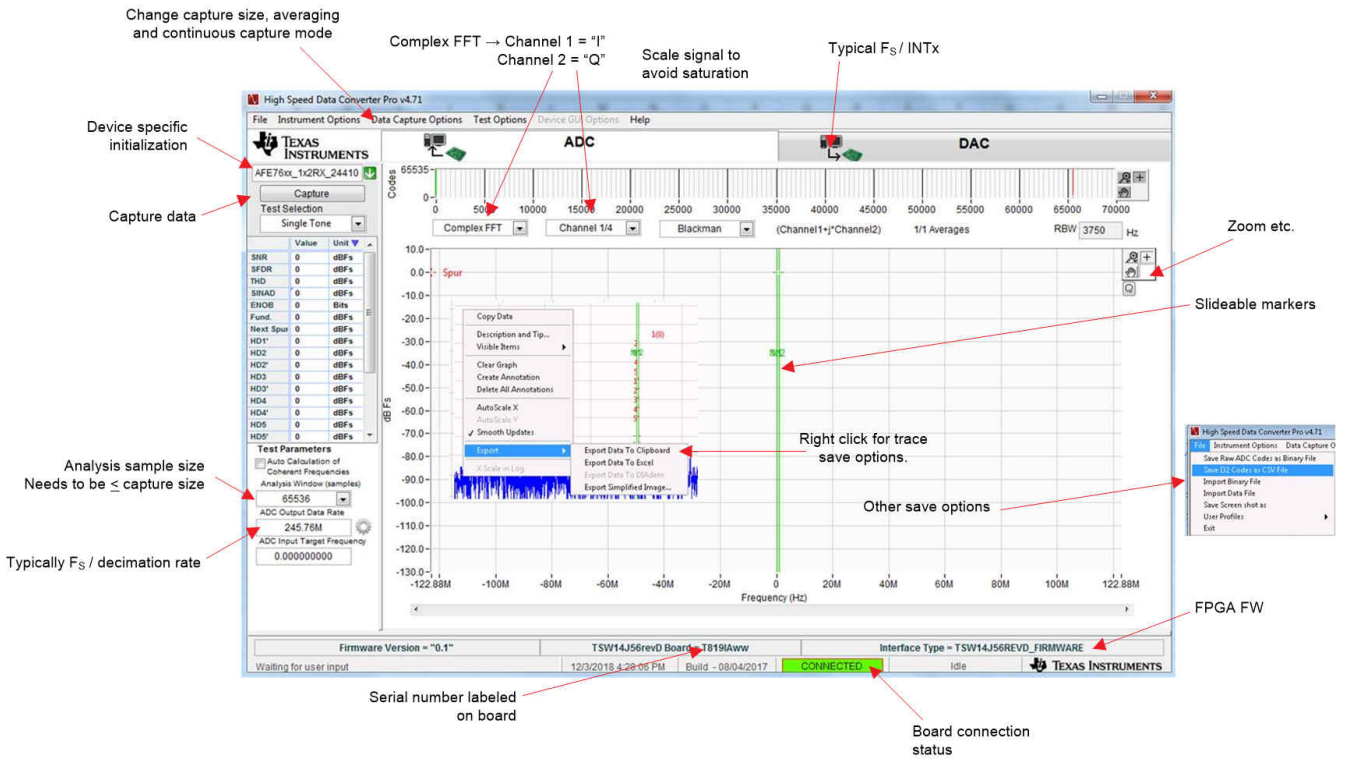

Figure 7-5. HSDC Pro ADC Tab Overview

- 2. Select AFE79xx\_2x2RX\_24410 as the device.
- 3. Go to *Data Capture Options* in the menu bar and choose the *Capture* option. Set #samples (per channel) to 16384. Click the *OK* button.
- 4. Select 16384 in the Analysis window located in the lower left section of the GUI.
- 5. Enter 245.76 *M* for ADC output data rate.
- 6. Click the Capture button.

The capture size is set to a lower value (such as 16K) because of the limited BRAM memory available in the FPGA.

### 7.4 ADC Synchronization Check

After a successful capture on the ADC side, LED D4 on the TSW14J56 board blinks to indicate a successful JESD link on the ADC side. The FFT output should also be seen. A timeout on the ADC capture indicates a unsuccessful bring-up of the AFE79xx. Try again after rerunning the AFE79xx configuration.

#### STANDARD TERMS FOR EVALUATION MODULES

- 1. Delivery: TI delivers TI evaluation boards, kits, or modules, including any accompanying demonstration software, components, and/or documentation which may be provided together or separately (collectively, an "EVM" or "EVMs") to the User ("User") in accordance with the terms set forth herein. User's acceptance of the EVM is expressly subject to the following terms.
  - 1.1 EVMs are intended solely for product or software developers for use in a research and development setting to facilitate feasibility evaluation, experimentation, or scientific analysis of TI semiconductors products. EVMs have no direct function and are not finished products. EVMs shall not be directly or indirectly assembled as a part or subassembly in any finished product. For clarification, any software or software tools provided with the EVM ("Software") shall not be subject to the terms and conditions set forth herein but rather shall be subject to the applicable terms that accompany such Software
  - 1.2 EVMs are not intended for consumer or household use. EVMs may not be sold, sublicensed, leased, rented, loaned, assigned, or otherwise distributed for commercial purposes by Users, in whole or in part, or used in any finished product or production system.
- 2 Limited Warranty and Related Remedies/Disclaimers:
  - 2.1 These terms do not apply to Software. The warranty, if any, for Software is covered in the applicable Software License Agreement.
  - 2.2 TI warrants that the TI EVM will conform to TI's published specifications for ninety (90) days after the date TI delivers such EVM to User. Notwithstanding the foregoing, TI shall not be liable for a nonconforming EVM if (a) the nonconformity was caused by neglect, misuse or mistreatment by an entity other than TI, including improper installation or testing, or for any EVMs that have been altered or modified in any way by an entity other than TI, (b) the nonconformity resulted from User's design, specifications or instructions for such EVMs or improper system design, or (c) User has not paid on time. Testing and other quality control techniques are used to the extent TI deems necessary. TI does not test all parameters of each EVM. User's claims against TI under this Section 2 are void if User fails to notify TI of any apparent defects in the EVMs within ten (10) business days after delivery, or of any hidden defects with ten (10) business days after the defect has been detected.
  - 2.3 TI's sole liability shall be at its option to repair or replace EVMs that fail to conform to the warranty set forth above, or credit User's account for such EVM. TI's liability under this warranty shall be limited to EVMs that are returned during the warranty period to the address designated by TI and that are determined by TI not to conform to such warranty. If TI elects to repair or replace such EVM, TI shall have a reasonable time to repair such EVM or provide replacements. Repaired EVMs shall be warranted for the remainder of the original warranty period. Replaced EVMs shall be warranted for a new full ninety (90) day warranty period.

# WARNING

Evaluation Kits are intended solely for use by technically qualified, professional electronics experts who are familiar with the dangers and application risks associated with handling electrical mechanical components, systems, and subsystems.

User shall operate the Evaluation Kit within TI's recommended guidelines and any applicable legal or environmental requirements as well as reasonable and customary safeguards. Failure to set up and/or operate the Evaluation Kit within TI's recommended guidelines may result in personal injury or death or property damage. Proper set up entails following TI's instructions for electrical ratings of interface circuits such as input, output and electrical loads.

NOTE:

EXPOSURE TO ELECTROSTATIC DISCHARGE (ESD) MAY CAUSE DEGREDATION OR FAILURE OF THE EVALUATION KIT; TI RECOMMENDS STORAGE OF THE EVALUATION KIT IN A PROTECTIVE ESD BAG.

3 Regulatory Notices:

3.1 United States

3.1.1 Notice applicable to EVMs not FCC-Approved:

**FCC NOTICE:** This kit is designed to allow product developers to evaluate electronic components, circuitry, or software associated with the kit to determine whether to incorporate such items in a finished product and software developers to write software applications for use with the end product. This kit is not a finished product and when assembled may not be resold or otherwise marketed unless all required FCC equipment authorizations are first obtained. Operation is subject to the condition that this product not cause harmful interference to licensed radio stations and that this product accept harmful interference. Unless the assembled kit is designed to operate under part 15, part 18 or part 95 of this chapter, the operator of the kit must operate under the authority of an FCC license holder or must secure an experimental authorization under part 5 of this chapter.

3.1.2 For EVMs annotated as FCC – FEDERAL COMMUNICATIONS COMMISSION Part 15 Compliant:

#### CAUTION

This device complies with part 15 of the FCC Rules. Operation is subject to the following two conditions: (1) This device may not cause harmful interference, and (2) this device must accept any interference received, including interference that may cause undesired operation.

Changes or modifications not expressly approved by the party responsible for compliance could void the user's authority to operate the equipment.

#### FCC Interference Statement for Class A EVM devices

NOTE: This equipment has been tested and found to comply with the limits for a Class A digital device, pursuant to part 15 of the FCC Rules. These limits are designed to provide reasonable protection against harmful interference when the equipment is operated in a commercial environment. This equipment generates, uses, and can radiate radio frequency energy and, if not installed and used in accordance with the instruction manual, may cause harmful interference to radio communications. Operation of this equipment in a residential area is likely to cause harmful interference in which case the user will be required to correct the interference at his own expense.

#### FCC Interference Statement for Class B EVM devices

NOTE: This equipment has been tested and found to comply with the limits for a Class B digital device, pursuant to part 15 of the FCC Rules. These limits are designed to provide reasonable protection against harmful interference in a residential installation. This equipment generates, uses and can radiate radio frequency energy and, if not installed and used in accordance with the instructions, may cause harmful interference to radio communications. However, there is no guarantee that interference will not occur in a particular installation. If this equipment does cause harmful interference to radio or television reception, which can be determined by turning the equipment off and on, the user is encouraged to try to correct the interference by one or more of the following measures:

- Reorient or relocate the receiving antenna.
- Increase the separation between the equipment and receiver.
- Connect the equipment into an outlet on a circuit different from that to which the receiver is connected.
- Consult the dealer or an experienced radio/TV technician for help.
- 3.2 Canada

3.2.1 For EVMs issued with an Industry Canada Certificate of Conformance to RSS-210 or RSS-247

#### Concerning EVMs Including Radio Transmitters:

This device complies with Industry Canada license-exempt RSSs. Operation is subject to the following two conditions:

(1) this device may not cause interference, and (2) this device must accept any interference, including interference that may cause undesired operation of the device.

#### Concernant les EVMs avec appareils radio:

Le présent appareil est conforme aux CNR d'Industrie Canada applicables aux appareils radio exempts de licence. L'exploitation est autorisée aux deux conditions suivantes: (1) l'appareil ne doit pas produire de brouillage, et (2) l'utilisateur de l'appareil doit accepter tout brouillage radioélectrique subi, même si le brouillage est susceptible d'en compromettre le fonctionnement.

#### **Concerning EVMs Including Detachable Antennas:**

Under Industry Canada regulations, this radio transmitter may only operate using an antenna of a type and maximum (or lesser) gain approved for the transmitter by Industry Canada. To reduce potential radio interference to other users, the antenna type and its gain should be so chosen that the equivalent isotropically radiated power (e.i.r.p.) is not more than that necessary for successful communication. This radio transmitter has been approved by Industry Canada to operate with the antenna types listed in the user guide with the maximum permissible gain and required antenna impedance for each antenna type indicated. Antenna types not included in this list, having a gain greater than the maximum gain indicated for that type, are strictly prohibited for use with this device.

#### Concernant les EVMs avec antennes détachables

Conformément à la réglementation d'Industrie Canada, le présent émetteur radio peut fonctionner avec une antenne d'un type et d'un gain maximal (ou inférieur) approuvé pour l'émetteur par Industrie Canada. Dans le but de réduire les risques de brouillage radioélectrique à l'intention des autres utilisateurs, il faut choisir le type d'antenne et son gain de sorte que la puissance isotrope rayonnée équivalente (p.i.r.e.) ne dépasse pas l'intensité nécessaire à l'établissement d'une communication satisfaisante. Le présent émetteur radio a été approuvé par Industrie Canada pour fonctionner avec les types d'antenne énumérés dans le manuel d'usage et ayant un gain admissible maximal et l'impédance requise pour chaque type d'antenne. Les types d'antenne non inclus dans cette liste, ou dont le gain est supérieur au gain maximal indiqué, sont strictement interdits pour l'exploitation de l'émetteur

- 3.3 Japan
  - 3.3.1 Notice for EVMs delivered in Japan: Please see http://www.tij.co.jp/lsds/ti\_ja/general/eStore/notice\_01.page 日本国内に 輸入される評価用キット、ボードについては、次のところをご覧ください。 http://www.tij.co.jp/lsds/ti\_ja/general/eStore/notice\_01.page
  - 3.3.2 Notice for Users of EVMs Considered "Radio Frequency Products" in Japan: EVMs entering Japan may not be certified by TI as conforming to Technical Regulations of Radio Law of Japan.

If User uses EVMs in Japan, not certified to Technical Regulations of Radio Law of Japan, User is required to follow the instructions set forth by Radio Law of Japan, which includes, but is not limited to, the instructions below with respect to EVMs (which for the avoidance of doubt are stated strictly for convenience and should be verified by User):

- 1. Use EVMs in a shielded room or any other test facility as defined in the notification #173 issued by Ministry of Internal Affairs and Communications on March 28, 2006, based on Sub-section 1.1 of Article 6 of the Ministry's Rule for Enforcement of Radio Law of Japan,
- 2. Use EVMs only after User obtains the license of Test Radio Station as provided in Radio Law of Japan with respect to EVMs, or
- 3. Use of EVMs only after User obtains the Technical Regulations Conformity Certification as provided in Radio Law of Japan with respect to EVMs. Also, do not transfer EVMs, unless User gives the same notice above to the transferee. Please note that if User does not follow the instructions above, User will be subject to penalties of Radio Law of Japan.

【無線電波を送信する製品の開発キットをお使いになる際の注意事項】 開発キットの中には技術基準適合証明を受けて

いないものがあります。 技術適合証明を受けていないもののご使用に際しては、電波法遵守のため、以下のいずれかの 措置を取っていただく必要がありますのでご注意ください。

- 1. 電波法施行規則第6条第1項第1号に基づく平成18年3月28日総務省告示第173号で定められた電波暗室等の試験設備でご使用 いただく。
- 2. 実験局の免許を取得後ご使用いただく。
- 3. 技術基準適合証明を取得後ご使用いただく。
- なお、本製品は、上記の「ご使用にあたっての注意」を譲渡先、移転先に通知しない限り、譲渡、移転できないものとします。 上記を遵守頂けない場合は、電波法の罰則が適用される可能性があることをご留意ください。 日本テキサス・イ

ンスツルメンツ株式会社

#### 東京都新宿区西新宿6丁目24番1号

西新宿三井ビル

- 3.3.3 Notice for EVMs for Power Line Communication: Please see http://www.tij.co.jp/lsds/ti\_ja/general/eStore/notice\_02.page 電力線搬送波通信についての開発キットをお使いになる際の注意事項については、次のところをご覧ください。http://www.tij.co.jp/lsds/ti\_ja/general/eStore/notice\_02.page
- 3.4 European Union
  - 3.4.1 For EVMs subject to EU Directive 2014/30/EU (Electromagnetic Compatibility Directive):

This is a class A product intended for use in environments other than domestic environments that are connected to a low-voltage power-supply network that supplies buildings used for domestic purposes. In a domestic environment this product may cause radio interference in which case the user may be required to take adequate measures.

#### 4 EVM Use Restrictions and Warnings:

- 4.1 EVMS ARE NOT FOR USE IN FUNCTIONAL SAFETY AND/OR SAFETY CRITICAL EVALUATIONS, INCLUDING BUT NOT LIMITED TO EVALUATIONS OF LIFE SUPPORT APPLICATIONS.
- 4.2 User must read and apply the user guide and other available documentation provided by TI regarding the EVM prior to handling or using the EVM, including without limitation any warning or restriction notices. The notices contain important safety information related to, for example, temperatures and voltages.
- 4.3 Safety-Related Warnings and Restrictions:
  - 4.3.1 User shall operate the EVM within TI's recommended specifications and environmental considerations stated in the user guide, other available documentation provided by TI, and any other applicable requirements and employ reasonable and customary safeguards. Exceeding the specified performance ratings and specifications (including but not limited to input and output voltage, current, power, and environmental ranges) for the EVM may cause personal injury or death, or property damage. If there are questions concerning performance ratings and specifications, User should contact a TI field representative prior to connecting interface electronics including input power and intended loads. Any loads applied outside of the specified output range may also result in unintended and/or inaccurate operation and/or possible permanent damage to the EVM and/or interface electronics. Please consult the EVM user guide prior to connecting any load to the EVM output. If there is uncertainty as to the load specification, please contact a TI field representative. During normal operation, even with the inputs and outputs kept within the specified allowable ranges, some circuit components may have elevated case temperatures. These components include but are not limited to linear regulators, switching transistors, pass transistors, current sense resistors, and heat sinks, which can be identified using the information in the associated documentation. When working with the EVM, please be aware that the EVM may become very warm.
  - 4.3.2 EVMs are intended solely for use by technically qualified, professional electronics experts who are familiar with the dangers and application risks associated with handling electrical mechanical components, systems, and subsystems. User assumes all responsibility and liability for proper and safe handling and use of the EVM by User or its employees, affiliates, contractors or designees. User assumes all responsibility and inability to ensure that any interfaces (electronic and/or mechanical) between the EVM and any human body are designed with suitable isolation and means to safely limit accessible leakage currents to minimize the risk of electrical shock hazard. User assumes all responsibility and liability for any improper or unsafe handling or use of the EVM by User or its employees, affiliates, contractors or designees.
- 4.4 User assumes all responsibility and liability to determine whether the EVM is subject to any applicable international, federal, state, or local laws and regulations related to User's handling and use of the EVM and, if applicable, User assumes all responsibility and liability for compliance in all respects with such laws and regulations. User assumes all responsibility and liability for proper disposal and recycling of the EVM consistent with all applicable international, federal, state, and local requirements.
- 5. Accuracy of Information: To the extent TI provides information on the availability and function of EVMs, TI attempts to be as accurate as possible. However, TI does not warrant the accuracy of EVM descriptions, EVM availability or other information on its websites as accurate, complete, reliable, current, or error-free.
- 6. Disclaimers:
  - 6.1 EXCEPT AS SET FORTH ABOVE, EVMS AND ANY MATERIALS PROVIDED WITH THE EVM (INCLUDING, BUT NOT LIMITED TO, REFERENCE DESIGNS AND THE DESIGN OF THE EVM ITSELF) ARE PROVIDED "AS IS" AND "WITH ALL FAULTS." TI DISCLAIMS ALL OTHER WARRANTIES, EXPRESS OR IMPLIED, REGARDING SUCH ITEMS, INCLUDING BUT NOT LIMITED TO ANY EPIDEMIC FAILURE WARRANTY OR IMPLIED WARRANTIES OF MERCHANTABILITY OR FITNESS FOR A PARTICULAR PURPOSE OR NON-INFRINGEMENT OF ANY THIRD PARTY PATENTS, COPYRIGHTS, TRADE SECRETS OR OTHER INTELLECTUAL PROPERTY RIGHTS.
  - 6.2 EXCEPT FOR THE LIMITED RIGHT TO USE THE EVM SET FORTH HEREIN, NOTHING IN THESE TERMS SHALL BE CONSTRUED AS GRANTING OR CONFERRING ANY RIGHTS BY LICENSE, PATENT, OR ANY OTHER INDUSTRIAL OR INTELLECTUAL PROPERTY RIGHT OF TI, ITS SUPPLIERS/LICENSORS OR ANY OTHER THIRD PARTY, TO USE THE EVM IN ANY FINISHED END-USER OR READY-TO-USE FINAL PRODUCT, OR FOR ANY INVENTION, DISCOVERY OR IMPROVEMENT, REGARDLESS OF WHEN MADE, CONCEIVED OR ACQUIRED.
- 7. USER'S INDEMNITY OBLIGATIONS AND REPRESENTATIONS. USER WILL DEFEND, INDEMNIFY AND HOLD TI, ITS LICENSORS AND THEIR REPRESENTATIVES HARMLESS FROM AND AGAINST ANY AND ALL CLAIMS, DAMAGES, LOSSES, EXPENSES, COSTS AND LIABILITIES (COLLECTIVELY, "CLAIMS") ARISING OUT OF OR IN CONNECTION WITH ANY HANDLING OR USE OF THE EVM THAT IS NOT IN ACCORDANCE WITH THESE TERMS. THIS OBLIGATION SHALL APPLY WHETHER CLAIMS ARISE UNDER STATUTE, REGULATION, OR THE LAW OF TORT, CONTRACT OR ANY OTHER LEGAL THEORY, AND EVEN IF THE EVM FAILS TO PERFORM AS DESCRIBED OR EXPECTED.

www.ti.com

- 8. Limitations on Damages and Liability:
  - 8.1 General Limitations. IN NO EVENT SHALL TI BE LIABLE FOR ANY SPECIAL, COLLATERAL, INDIRECT, PUNITIVE, INCIDENTAL, CONSEQUENTIAL, OR EXEMPLARY DAMAGES IN CONNECTION WITH OR ARISING OUT OF THESE TERMS OR THE USE OF THE EVMS, REGARDLESS OF WHETHER TI HAS BEEN ADVISED OF THE POSSIBILITY OF SUCH DAMAGES. EXCLUDED DAMAGES INCLUDE, BUT ARE NOT LIMITED TO, COST OF REMOVAL OR REINSTALLATION, ANCILLARY COSTS TO THE PROCUREMENT OF SUBSTITUTE GOODS OR SERVICES, RETESTING, OUTSIDE COMPUTER TIME, LABOR COSTS, LOSS OF GOODWILL, LOSS OF PROFITS, LOSS OF SAVINGS, LOSS OF USE, LOSS OF DATA, OR BUSINESS INTERRUPTION. NO CLAIM, SUIT OR ACTION SHALL BE BROUGHT AGAINST TI MORE THAN TWELVE (12) MONTHS AFTER THE EVENT THAT GAVE RISE TO THE CAUSE OF ACTION HAS OCCURRED.
  - 8.2 Specific Limitations. IN NO EVENT SHALL TI'S AGGREGATE LIABILITY FROM ANY USE OF AN EVM PROVIDED HEREUNDER, INCLUDING FROM ANY WARRANTY, INDEMITY OR OTHER OBLIGATION ARISING OUT OF OR IN CONNECTION WITH THESE TERMS, EXCEED THE TOTAL AMOUNT PAID TO TI BY USER FOR THE PARTICULAR EVM(S) AT ISSUE DURING THE PRIOR TWELVE (12) MONTHS WITH RESPECT TO WHICH LOSSES OR DAMAGES ARE CLAIMED. THE EXISTENCE OF MORE THAN ONE CLAIM SHALL NOT ENLARGE OR EXTEND THIS LIMIT.
- 9. Return Policy. Except as otherwise provided, TI does not offer any refunds, returns, or exchanges. Furthermore, no return of EVM(s) will be accepted if the package has been opened and no return of the EVM(s) will be accepted if they are damaged or otherwise not in a resalable condition. If User feels it has been incorrectly charged for the EVM(s) it ordered or that delivery violates the applicable order, User should contact TI. All refunds will be made in full within thirty (30) working days from the return of the components(s), excluding any postage or packaging costs.
- 10. Governing Law: These terms and conditions shall be governed by and interpreted in accordance with the laws of the State of Texas, without reference to conflict-of-laws principles. User agrees that non-exclusive jurisdiction for any dispute arising out of or relating to these terms and conditions lies within courts located in the State of Texas and consents to venue in Dallas County, Texas. Notwithstanding the foregoing, any judgment may be enforced in any United States or foreign court, and TI may seek injunctive relief in any United States or foreign court.

Mailing Address: Texas Instruments, Post Office Box 655303, Dallas, Texas 75265 Copyright © 2019, Texas Instruments Incorporated

### IMPORTANT NOTICE AND DISCLAIMER

TI PROVIDES TECHNICAL AND RELIABILITY DATA (INCLUDING DATA SHEETS), DESIGN RESOURCES (INCLUDING REFERENCE DESIGNS), APPLICATION OR OTHER DESIGN ADVICE, WEB TOOLS, SAFETY INFORMATION, AND OTHER RESOURCES "AS IS" AND WITH ALL FAULTS, AND DISCLAIMS ALL WARRANTIES, EXPRESS AND IMPLIED, INCLUDING WITHOUT LIMITATION ANY IMPLIED WARRANTIES OF MERCHANTABILITY, FITNESS FOR A PARTICULAR PURPOSE OR NON-INFRINGEMENT OF THIRD PARTY INTELLECTUAL PROPERTY RIGHTS.

These resources are intended for skilled developers designing with TI products. You are solely responsible for (1) selecting the appropriate TI products for your application, (2) designing, validating and testing your application, and (3) ensuring your application meets applicable standards, and any other safety, security, regulatory or other requirements.

These resources are subject to change without notice. TI grants you permission to use these resources only for development of an application that uses the TI products described in the resource. Other reproduction and display of these resources is prohibited. No license is granted to any other TI intellectual property right or to any third party intellectual property right. TI disclaims responsibility for, and you will fully indemnify TI and its representatives against, any claims, damages, costs, losses, and liabilities arising out of your use of these resources.

TI's products are provided subject to TI's Terms of Sale or other applicable terms available either on ti.com or provided in conjunction with such TI products. TI's provision of these resources does not expand or otherwise alter TI's applicable warranties or warranty disclaimers for TI products.

TI objects to and rejects any additional or different terms you may have proposed.

Mailing Address: Texas Instruments, Post Office Box 655303, Dallas, Texas 75265 Copyright © 2022, Texas Instruments Incorporated